# FOIAXpress popexus

## TeleMessage Integration Configuration

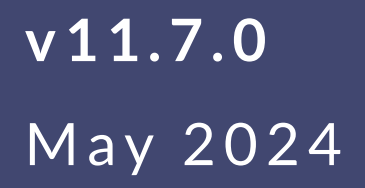

## FX v11.7.0 TeleMessage Integration Configuration

## Notice of Rights

Copyright © 2024, AINS, LLC d/b/a OPEXUS. All rights reserved. No part of this publication may be reproduced, transmitted, transcribed, stored in a retrieval system, or translated into any language, in any form or by any means, electronic, mechanical, photocopying, recording, or otherwise, without prior written permission of the publisher: AINS, LLC. For information on obtaining permission for reprints and excerpts, contact info@opexustech.com.

Additionally, all copyrights, confidential information, patents, design rights and all other intellectual property rights of whatsoever nature contained herein are, and shall remain, the sole and exclusive property of the publisher.

## Notice of Liability

The information in this publication is believed to be accurate and reliable. However, the information is distributed by the publisher (AINS, LLC) on an "As Is" basis without warranty for its use, or for any infringements of patents or other rights of third parties resulting from its use.

While every precaution has been taken in the preparation of this publication, neither the author (or authors) nor the publisher will have any liability to any person or entity with respect to any loss or damage caused or alleged to be caused, directly or indirectly, by the information contained in this publication or by the computer software and hardware products described in it.

## Notice of Trademarks

The publisher's company name, company logo, company patents, and company proprietary products are trademarks or registered trademarks of the publisher: AINS, LLC. All other trademarks or registered trademarks are the property of their respective owners.

## Non-Disclosure Statement

This document's contents are confidential and proprietary to AINS, LLC. This document cannot be released publicly or outside the purchasing agency without prior written permission from AINS, LLC.

Images in this manual are used as examples and may contain data and versioning that may not be consistent with your version of the application or information in your environment.

## Additional Notice

Information in this documentation is subject to change without notice and does not represent a commitment on the part of AINS, LLC.

Notwithstanding any of the foregoing, if this document was produced as a Deliverable or other work for hire under a contract on behalf of a U.S. Government end user, the terms and conditions of that contract shall apply in the event of a conflict.

## Contents

| 1 | Abo                                   | out TeleMessage Integration       | 4  |  |
|---|---------------------------------------|-----------------------------------|----|--|
| 2 | TeleMessage Integration Prerequisites |                                   |    |  |
|   | 2.1                                   | Upgrade FOIAXpress                | 5  |  |
|   | 2.2                                   | Set Up MMA in Azure               | 5  |  |
|   | 2.3                                   | Upgrade Application License       | 13 |  |
| 3 | Tele                                  | Message Integration Configuration | 15 |  |

## 1 About TeleMessage Integration

Users must configure their application settings prior to integrating FOIAXpress with TeleMessage. This manual outlines the requirements and steps for configuring FOIAXpress for TeleMessage integration.

## 2 TeleMessage Integration Prerequisites

Complete the following steps to ensure your FOIAXpress application is ready to be configured for TeleMessage integration. Once these prerequisites are met, you can set configurations within the application to enable the TeleMessage integration.

## 2.1 Upgrade FOIAXpress

If you are not on FOIAXpress version 11.5.0 or higher, upgrade the application first. Follow the steps in the FOIAXpress Deployment Manual to upgrade your application.

## 2.2 Set Up MMA in Azure

Follow the steps below to set up a Mobile Message Archive in Azure:

1. Select Enterprise application

Create your own application

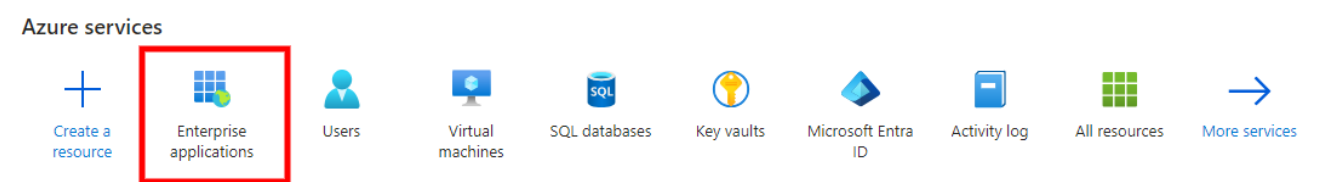

#### 2. Click + New application to create a new application

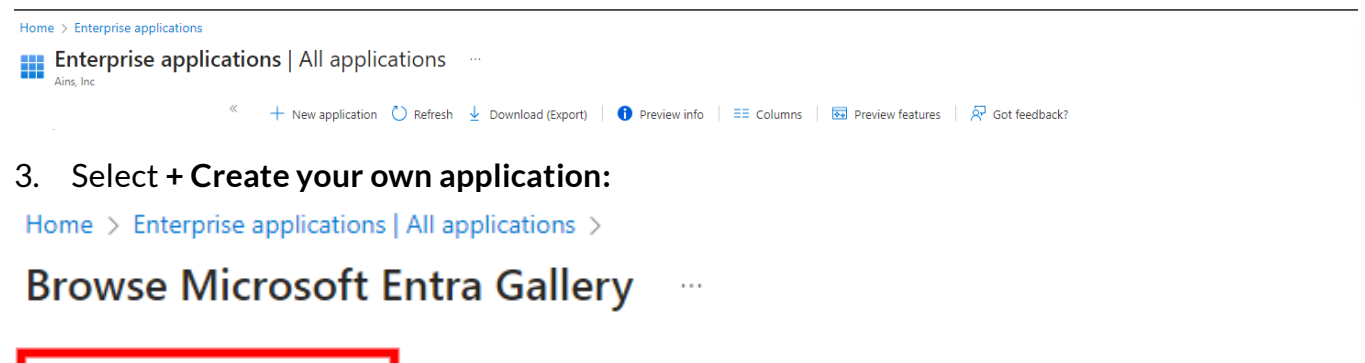

4. Provide a name and select the *Register an application to integrate with Microsoft Entra ID* option (selected in the following example):

Got feedback?

| Create your own application                                                                                                    |      |  |
|----------------------------------------------------------------------------------------------------|------|--|
| ₽ Got feedback?                                                                                                    |      |  |
| If you are developing your own application, using Application Proxy, or want to integrate application that is not in the gallery, you can create your own application here. | e an |  |
| MMA_DEMO ✓                                                                                                    |      |  |
| What are you looking to do with your application?                                                                                                    |      |  |
| O Configure Application Proxy for secure remote access to an on-premises application                                                                                        | ı    |  |
| Register an application to integrate with Microsoft Entra ID (App you're developing)                                                                                        | )    |  |

Integrate any other application you don't find in the gallery (Non-gallery)

## 5. Under *Supported Account Types*, select the **Accounts in this organizational directory only** (Single Tenant) option:

#### Register an application

| * Name                                                                                                    |
|----------------------------------------------------------------------------------------------------|
| The user-facing display name for this application (this can be changed later).                                                                                                    |
| MMA_DEMO 🗸                                                                                                    |
|                                                                                                    |
| Supported account types                                                                                                    |
| Who can use this application or access this API?                                                                                                    |
| <ul> <li>Accounts in this organizational directory only (Ains, Inc only - Single tenant)</li> </ul>                                                                                                    |
| O Accounts in any organizational directory (Any Microsoft Entra ID tenant - Multitenant)                                                                                                    |
| Accounts in any organizational directory (Any Microsoft Entra ID tenant - Multitenant) and personal Microsoft accounts (e.g. Skype,<br>Xbox)                                                                               |
| O Personal Microsoft accounts only                                                                                                    |
| Help me choose                                                                                                    |
|                                                                                                    |
| Redirect URI (optional)                                                                                                    |
| We'll return the authentication response to this URI after successfully authenticating the user. Providing this now is optional and it can be<br>changed later, but a value is required for most authentication scenarios. |
| Select a platform V e.g. https://example.com/auth                                                                                                    |
|                                                                                                    |

- 6. Create the application.
- 7. After creating the application, click on **Properties**:

|   | Щ,                                                                       | Overview                 |  |  |  |  |  |
|---|--------------------------------------------------------------------------|--------------------------|--|--|--|--|--|
|   | <ul> <li>Deployment Plan</li> <li>Diagnose and solve problems</li> </ul> |                          |  |  |  |  |  |
|   |                                                                          |                          |  |  |  |  |  |
| _ | Ma                                                                       | nage                     |  |  |  |  |  |
| ſ |                                                                          | Properties               |  |  |  |  |  |
|   | 24                                                                       | Owners                   |  |  |  |  |  |
|   | 2,                                                                       | Roles and administrators |  |  |  |  |  |
|   | 24                                                                       | Users and groups         |  |  |  |  |  |
|   | Э                                                                        | Single sign-on           |  |  |  |  |  |
| 0 |                                                                          |                          |  |  |  |  |  |

#### es:

| 🗟 Save 🗙 Discard 🧵 Delete 🛛                                                                                                    | R Got feedback?                                                      |  |  |  |  |  |
|----------------------------------------------------------------------------------------------------|----------------------------------------------------------------------|--|--|--|--|--|
| View and manage application settings for your organization. Editing properties like display information, user sign-in<br>settings, and user visibility settings requires Global Administrator, Cloud Application Administrator, Application<br>Administrator roles. Learn more. |                                                                      |  |  |  |  |  |
| If this application resides in your tenant, yo                                                                                                    | ou can manage additional properties on the application registration. |  |  |  |  |  |
| Enabled for users to sign-in? ①                                                                                                    | Ves No                                                               |  |  |  |  |  |
| Name * 💿                                                                                                    | MMA_DEMO ✓                                                           |  |  |  |  |  |
| Homepage URL 🛈                                                                                                    | 0                                                                    |  |  |  |  |  |
| Logo 🛈                                                                                                    | м                                                                    |  |  |  |  |  |
|                                                                                                    | Select a file                                                        |  |  |  |  |  |
| Application ID ③                                                                                                    | ٥                                                                    |  |  |  |  |  |
| Object ID 🕕                                                                                                    | ۵                                                                    |  |  |  |  |  |
| Assignment required? 🕕                                                                                                    | Yes No                                                               |  |  |  |  |  |
| Visible to users? ()                                                                                                    | Yes No                                                               |  |  |  |  |  |
| Notes 🛈                                                                                                    |                                                                      |  |  |  |  |  |

#### 9. Select Overview:

🚃 MMA\_DEMO | Branding & properties 👒 …

|                                                                  | 📯 Got feedback?                                             |                                                                                                    |
|------------------------------------------------------------------|-------------------------------------------------------------|----------------------------------------------------------------------------------------------------|
| Overview                                                         | Name * ①                                                    | MMA DEMO                                                                                                    |
| Quickstart                                                       | Logo                                                        | None provided                                                                                                    |
| Manage                                                           | Upload new logo 🛈                                           | Select a file                                                                                                    |
| Branding & properties                                            | Home page URL 🛈                                             | e.g. https://example.com                                                                                                    |
| <ul> <li>Authentication</li> </ul>                               | Terms of service URL ①                                      | e.g. https://example.com/termsofservice                                                                                               |
| 🕈 Certificates & secrets                                         | Privacy statement URL 🕕                                     | e.g. https://example.com/privacystatement                                                                                             |
| <ul> <li>Token configuration</li> <li>API permissions</li> </ul> | Service management                                          |                                                                                                    |
| <ul> <li>Expose an API</li> </ul>                                | Internal notes ①                                            | Add information relevant to the management of this application.                                                                       |
| App roles                                                        |                                                             |                                                                                                    |
| A Owners                                                         |                                                             |                                                                                                    |
| Roles and administrators                                         |                                                             |                                                                                                    |
| Manifest                                                         | Publisher domain ①                                          | foiaexpress.com Update domain                                                                                                    |
| Support + Troubleshooting                                        |                                                             | This domain will appear on the application's consent screen.                                                                          |
| Troubleshooting                                                  | Dude lieber und fürstig                                     | Learn nore about publisher domain [2]                                                                                                 |
| New support request                                              | Publisher verificatio                                       | 'n                                                                                                    |
|                                                                  | Associate a verified Micros<br>various places, including th | oft Partner Center (MPN) account with your application. A verified badge will appear in<br>e application consent screen. Learn more 🗗 |
|                                                                  | MPN ID                                                      | Add MPN ID to verify publisher                                                                                                    |
|                                                                  | Publisher display name                                      | Not provided                                                                                                    |
|                                                                  | Save Discard                                                |                                                                                                    |

10. Record the Client ID and the Tenant ID (these are required during TeleMessage Integration Configuration):

| ∧ Essentials            |                            |                          |                               |
|-------------------------|----------------------------|--------------------------|-------------------------------|
| Display name            | : MMA DEMO                 | Client credentials       | : Add a certificate or secret |
| Application (client) ID |                            | Redirect URIs            | : Add a Redirect URI          |
| Object ID               |                            | Application ID URI       | : Add an Application ID URI   |
| Directory (tenant) ID   |                            | Managed application in I | : MMA DEMO                    |
| Supported account ty    | pes : My organization only |                          |                               |

#### 11. Go to API Permissions:

| P                                                                                                    | Search                                                                                                    | ~ |
|----------------------------------------------------------------------------------------------------|----------------------------------------------------------------------------------------------------|---|
| 15                                                                                                    | Overview                                                                                                    |   |
| <b>6</b> 2                                                                                                    | Quickstart                                                                                                    |   |
| *                                                                                                    | Integration assistant                                                                                                    |   |
| Ma                                                                                                    | nage                                                                                                    |   |
| areas                                                                                                    | Branding & properties                                                                                                    |   |
| Э                                                                                                    | Authentication                                                                                                    |   |
| •                                                                                                    | Certificates & secrets                                                                                                    |   |
| 10                                                                                                    | Token configuration                                                                                                    |   |
| -                                                                                                    | 0                                                                                                    |   |
| <b>~</b>                                                                                                    | API permissions                                                                                                    |   |
| →<br>                                                                                                    | API permissions<br>Expose an API                                                                                                    |   |
| )<br>()<br>()<br>()                                                                                                    | API permissions<br>Expose an API<br>App roles                                                                                                 |   |
| <del>ب</del><br>ه<br>ه                                                                                                    | API permissions<br>Expose an API<br>App roles<br>Owners                                                                                       |   |
|                                                                                                    | API permissions<br>Expose an API<br>App roles<br>Owners<br>Roles and administrators                                                           |   |
|                                                                                                    | API permissions<br>Expose an API<br>App roles<br>Owners<br>Roles and administrators<br>Manifest                                               |   |
| Contraction of the second second seco | API permissions<br>Expose an API<br>App roles<br>Owners<br>Roles and administrators<br>Manifest<br>port + Troubleshooting                     |   |
| Carlor Control Control | API permissions<br>Expose an API<br>App roles<br>Owners<br>Roles and administrators<br>Manifest<br>Pport + Troubleshooting<br>Troubleshooting |   |

#### 12. Click Add a permission:

| A Granting tenant-wide conser                                             | at may revoke pern             | nissions that have already been granted tenant-wide for that app                                 | lication. Permissions that user | s have already granted on their c | own behalf aren't affected. <u>Learn mo</u> | re                                      | ×   |
|---------------------------------------------------------------------------|--------------------------------|--------------------------------------------------------------------------------------------------|---------------------------------|-----------------------------------|---------------------------------------------|-----------------------------------------|-----|
|                                                                           |                                |                                                                                                  |                                 |                                   |                                             |                                         |     |
| The "Admin consent required<br>will be used. <u>Learn more</u>            | i" column shows th             | ne default value for an organization. However, user consent can b                                | e customized per permission,    | user, or app. This column may n   | ot reflect the value in your organizat      | tion, or in organizations where this ap | p × |
| Configured permissions                                                    |                                |                                                                                                  |                                 |                                   |                                             |                                         |     |
| Applications are authorized to cal<br>all the permissions the application | APIs when they needs. Learn mo | are granted permissions by users/admins as part of the cons<br>ore about permissions and consent | sent process. The list of con   | figured permissions should inc    | clude                                       |                                         |     |
| + Add a permission 🗸 Gra                                                  | nt admin consent               | t for Ains, Inc                                                                                  |                                 |                                   |                                             |                                         |     |
| API / Permissions name                                                    | Туре                           | Description                                                                                      | Admin consent requ              | Status                            |                                             |                                         |     |
| ∽ Microsoft Graph (1)                                                     |                                |                                                                                                  |                                 |                                   |                                             |                                         |     |
| User.Read                                                                 | Delegated                      | Sign in and read user profile                                                                    | No                              |                                   |                                             |                                         |     |
|                                                                           |                                |                                                                                                  |                                 |                                   |                                             |                                         |     |

To view and manage consented permissions for individual apps, as well as your tenant's consent settings, try Enterprise applications.

#### 13. Search for and select Microsoft Graph:

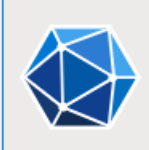

#### Microsoft Graph

Take advantage of the tremendous amount of data in Office 365, Enterprise Mobility + Security, and Windows 10. Access Microsoft Entra ID, Excel, Intune, Outlook/Exchange, OneDrive, OneNote, SharePoint, Planner, and more through a single endpoint.

#### 14. Select Application permissions:

#### All APIs

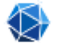

Microsoft Graph https://graph.microsoft.com/ Docs 🗗

What type of permissions does your application require?

Delegated permissions Your application needs to access the API as the signed-in user. Application permissions

Your application runs as a background service or daemon without a signed-in user.

#### 15. Under Mail, add the Mail.Read, and Mail.ReadBasic.All permissions:

|        | Permission                                               | Admin consent required |
|--------|----------------------------------------------------------|------------------------|
| >      | MailboxSettings                                          |                        |
| $\sim$ | Mail (2)                                                 |                        |
| ~      | Mail.Read ①<br>Read mail in all mailboxes                | Yes                    |
|        | Mail.ReadBasic ①<br>Read basic mail in all mailboxes     | Yes                    |
|        | Mail.ReadBasic.All ①<br>Read basic mail in all mailboxes | Yes                    |
|        | Mail.ReadWrite 🛈<br>Read and write mail in all mailboxes | Yes                    |
|        | Mail.Send ①<br>Send mail as any user                     | Yes                    |

16. Under User, select the User.Read.All and User.ReadBasic.All permissions as shown below:

| ∨ User (2)           |                                                                     |     |  |  |
|----------------------|---------------------------------------------------------------------|-----|--|--|
|                      | User.EnableDisableAccount.All ①<br>Enable and disable user accounts | Yes |  |  |
|                      | User.Export.All ①<br>Export user's data                             | Yes |  |  |
|                      | User.Invite.All ①<br>Invite guest users to the organization         | Yes |  |  |
|                      | User.ManageIdentities.All ①<br>Manage all users' identities         | Yes |  |  |
|                      | User.Read.All ①<br>Read all users' full profiles                    | Yes |  |  |
| <ul> <li></li> </ul> | User.ReadBasic.All ①<br>Read all users' basic profiles              | Yes |  |  |
|                      | User.ReadWrite.All ①<br>Read and write all users' full profiles     | Yes |  |  |

#### 17. Click on Grant admin consent for your account:

#### Configured permissions

Applications are authorized to call APIs when they are granted permissions by users/admins as part of the consent process. The list of configured permissions should include all the permissions the application needs. Learn more about permissions and consent

| + Add a permission of Grant admin consent for Ains, Inc |             |                                  |                    |                             |  |
|---------------------------------------------------------|-------------|----------------------------------|--------------------|-----------------------------|--|
| API / Permissions name                                  | Туре        | Description                      | Admin consent requ | Status                      |  |
| ∽Microsoft Graph (4)                                    |             |                                  |                    |                             |  |
| Mail.Read                                               | Application | Read mail in all mailboxes       | Yes                | A Not granted for Ains, Inc |  |
| Mail.ReadBasic.All                                      | Application | Read basic mail in all mailboxes | Yes                | A Not granted for Ains, Inc |  |
| User.Read.All                                           | Application | Read all users' full profiles    | Yes                | A Not granted for Ains, Inc |  |
| User.ReadBasic.All                                      | Application | Read all users' basic profiles   | Yes                | A Not granted for Ains, Inc |  |

#### 18. Click on **Certificates & secrets**:

| 🐯 Overview                          |  |  |  |
|-------------------------------------|--|--|--|
| 🗳 Quickstart                        |  |  |  |
| 💉 Integration assistant             |  |  |  |
| Manage                              |  |  |  |
| Branding & properties               |  |  |  |
| Authentication                      |  |  |  |
| Certificates & secrets              |  |  |  |
| Token configuration                 |  |  |  |
| <ul> <li>API permissions</li> </ul> |  |  |  |
| <ul> <li>Expose an API</li> </ul>   |  |  |  |
| App roles                           |  |  |  |
| A Owners                            |  |  |  |
| & Roles and administrators          |  |  |  |
| Manifest                            |  |  |  |
| Support + Troubleshooting           |  |  |  |
| Troubleshooting                     |  |  |  |
| New support request                 |  |  |  |

#### 19. Click + New client secret to create a new secret:

| ℜ' Got feedback?                                                                                                    |                                          |                                                  |                                                          |                                            |   |
|----------------------------------------------------------------------------------------------------|------------------------------------------|--------------------------------------------------|----------------------------------------------------------|--------------------------------------------|---|
| Credentials enable confidential applications to identify t<br>scheme). For a higher level of assurance, we recommenc                                  | hemselves to the<br>I using a certificat | authentication servic<br>te (instead of a client | e when receiving tokens at a<br>secret) as a credential. | a web addressable location (using an HTTPS |   |
| () Application registration certificates, secrets and feder                                                                                           | ated credentials ca                      | in be found in the tabs                          | below.                                                   |                                            | × |
| Certificates (0) Client secrets (0) Federated<br>A secret string that the application uses to prove its ide<br>+ New client secret<br>Description Exp | credentials (0)<br>entity when reque     | esting a token. Also c<br>Value ①                | an be referred to as applicat                            | tion password.<br>Secret ID                |   |
| No client secrets have been created for this application                                                                                              | ı.                                       |                                                  |                                                          |                                            |   |
| 20. Add a <i>Description</i> and set Add a client secret                                                                                              | an Expire                                | s duration:                                      | ×                                                        |                                            |   |
| Description                                                                                                    | TOKEN                                    |                                                  |                                                          |                                            |   |

Expires

Recommended: 180 days (6 months)

 $\sim$ 

#### 21. Copy the Value and store it securely.

| Application r        | egistration certificates, se | crets and federated credentiz | als can be found in the tabs b | elow.                                   | ×   |
|----------------------|------------------------------|-------------------------------|--------------------------------|-----------------------------------------|-----|
| Certificates (0)     | Client secrets (1)           | Federated credentials ((      | 0)                             |                                         |     |
| A secret string that | t the application uses t     | to prove its identity when re | equesting a token. Also car    | be referred to as application password. |     |
| + New client s       | ecret                        |                               |                                |                                         |     |
| Description          |                              | Expires                       | Value 🛈                        | Secret ID                               |     |
| TOKEN                |                              | 10/13/2024                    |                                | 0                                       | 0 🗊 |

With the information gathered from this list, go to the FOIA Application and provide the saved values.

## 2.3 Upgrade Application License

1. Upgrade the application license in the Administration settings.

Note: The TeleMessage feature is tied to your application license, and the feature is automatically enabled with the appropriate license. Please upgrade your license to include the TeleMessage integration.

2. Ensure that the TeleMessage integration is enabled in the *Application Features* menu (Administration > Features and Licenses > Application Features). It should be enabled automatically after upgrading your license. If not enabled after upgrading your license, select the TeleMessage Integration checkbox and save the configuration:

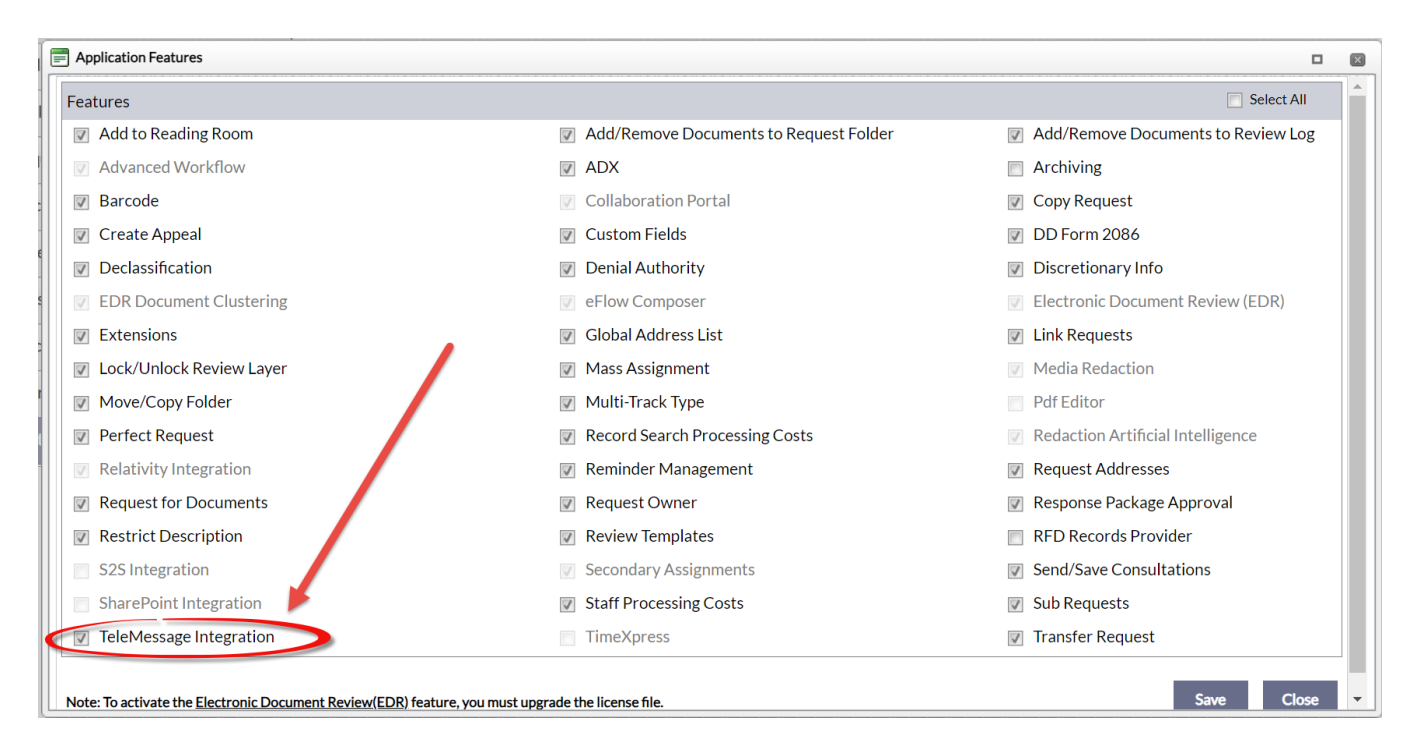

3. The *TeleMessage Integration Configuration* menu should be visible when accessing **Administration > System Administration.** If the menu is not visible, log out of the application and log back in.

| Home >> Administration |                                           |                                        |
|------------------------|-------------------------------------------|----------------------------------------|
| System Configuration   | System Administration                     |                                        |
| System Administration  | D Export/Import Roles & Permissions       | SAML SSO Configuration                 |
| Dashhaarda             | C Export/Purge Audits                     | Scheduler Configuration                |
|                        | FOIAXpress Sync Configuration             | Services Configuration                 |
| Security               | ③ Global Address List Settings            | ➢ System Jobs                          |
| Organization Setup     | ▷ Localization                            | ─ System Settings                      |
| Collaboration Room     | $\rightarrow$ ] Look Up Data Localization | >>>>>>>>>>>>>>>>>>>>>>>>>>>>>>>>>>>>>> |
| Lookups                | III Request Recycle Bin                   | Ø Update File Repositoy Information    |

## **3** TeleMessage Integration Configuration

Follow the steps below to configure the TeleMessage integration:

1. Navigate to the *TeleMessage Integration Configuration* menu (Administration > System Configuration > TeleMessage Integration Configuration):

| Home >> Administration |                                     |                                       |
|------------------------|-------------------------------------|---------------------------------------|
| System Configuration   | System Administration               |                                       |
| System Administration  | ☐ Export/Import Roles & Permissions | SAML SSO Configuration                |
| Deddaesek              | ☐ <sup>7</sup> Export/Purge Audits  | Scheduler Configuration               |
| Dashboards             | FOIAXpress Sync Configuration       | Services Configuration                |
| Security               | ③ Global Address List Settings      | ➢ System Jobs                         |
| Organization Setup     | ▷ Localization                      | ─ System Settings                     |
| Collaboration Room     | →] Look Up Data Localization        | TeleMessage Integration Configuration |
| Lookups                | 🔟 Request Recycle Bin               | Opdate File Repositoy Information     |
|                        |                                     |                                       |

2. The *TeleMessage Integration Configuration* screen appears as shown below. Use these fields to configure the integration. They are described in the following table.

(!!) Note: Please consult with OPEXUS support to obtain the correct values for these fields, based on your specific environment and integration.

| TeleMessage Integration Co | onfiguration | ٥      |  |
|----------------------------|--------------|--------|--|
| Azure App Configuratio     | n            |        |  |
| Client Id                  |              |        |  |
| Secret Key Value           |              |        |  |
| Email                      |              |        |  |
| Tenant Id                  |              |        |  |
| MailBox                    | Inbox        |        |  |
|                            | Save         | Cancel |  |

| Field               | Description                                                                                                    |
|---------------------|----------------------------------------------------------------------------------------------------|
| Client Id           | The Client Id (or Application ID) represents the application's identity in<br>the directory. When the application interacts with Azure services or APIs,<br>it presents this ID as part of the authentication process to prove its<br>identity.<br>This value is recorded at step 10 of section 2.2, <i>Set Up MMA in Azure</i> .                                                                                                    |
| Secret Key<br>Value | A credential, often a string value, generated for an application to<br>authenticate itself against Azure services. This key is paired with the<br>Client ID to authenticate the application. It's like a password and is used<br>as part of the authentication flow to ensure that only the application with<br>the correct credentials can access protected resources.<br>This value is recorded at step 21 of section 2.2, <i>Set Up MMA in Azure</i> . |
| Email               | Represents a Microsoft Entra user account used for this integration.                                                                                                    |
| Tenant Id           | The identifier of the Azure AD tenant where the application and its related resources (like users, groups, and applications) are registered. Azure AD tenants are unique environments created by organizations to manage and secure access to their resources. The Tenant Id is used to specify which Azure AD tenant the application is associated with. This value is recorded at step 10 of section 2.2, <i>Set Up MMA in Azure</i> .                  |
| MailBox             | The location where your emails, contacts, calendar events, tasks, and other personal information are stored.                                                                                                    |

- 3. After configuring these fields, click **Save** to save the settings.
- 4. Once your integration is configured, your users will be able to search the TeleMessage Mobile Message Archive using the **Add Documents drop down** and selecting **Mobile Message Archive**.